# РОССИЙСКАЯ ЭЛЕКТРОННАЯ ШКОЛА ФУНКЦИОНАЛЬНАЯ ГРАМОТНОСТЬ

Выполнила: Старкова Е.А.

# 1. Заходим на сайт https://resh.edu.ru/

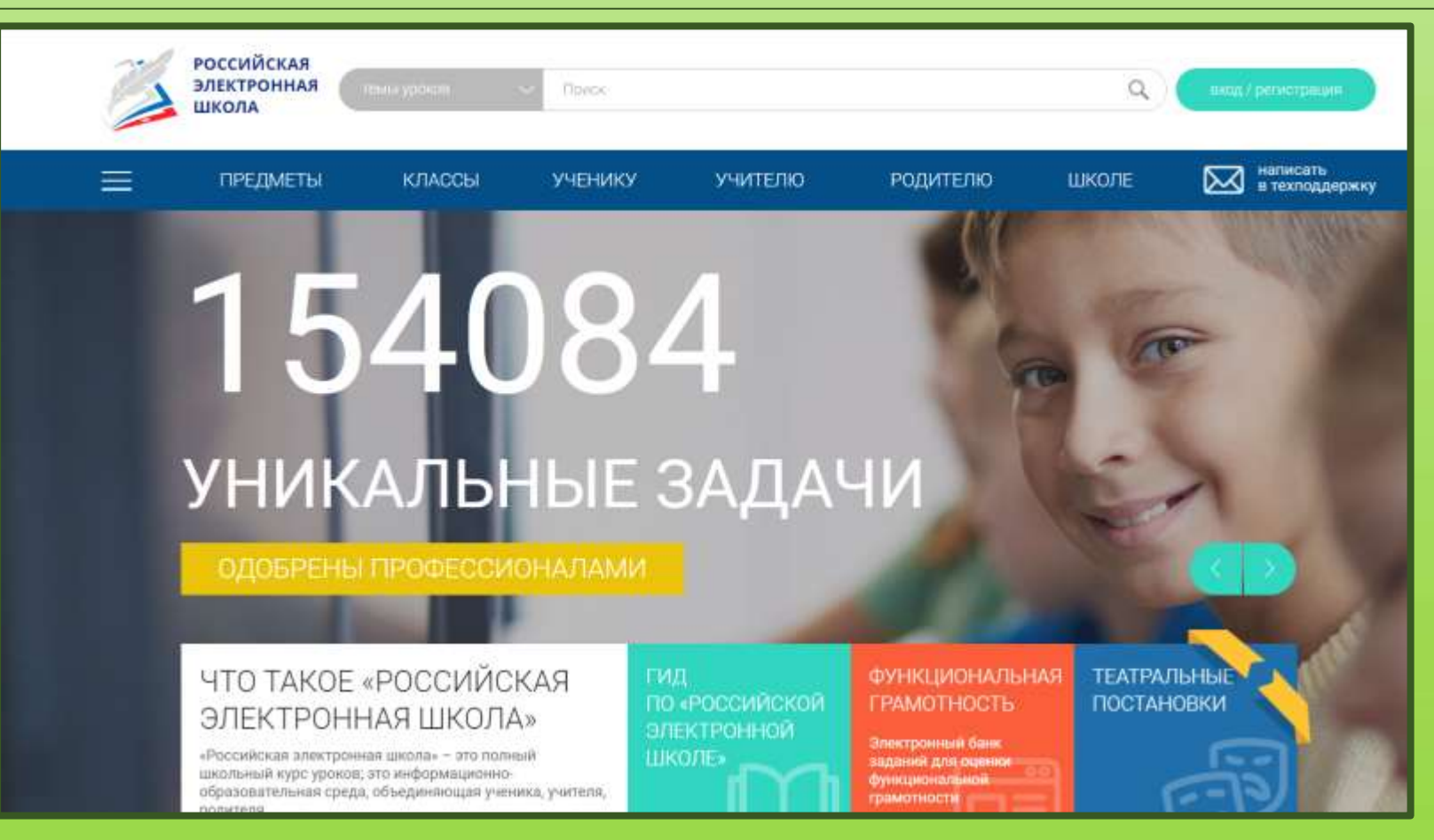

2. Нажимаем кнопку войти, вводим данные логин и пароль (либо регистрируемся)

| Войти или Зарегистрироваться                             | × |
|----------------------------------------------------------|---|
| Логин lenal1234@mail.ru                                  |   |
| ВОЙТИ                                                    |   |
|                                                          |   |
| Войти через социальные сети (f)<br><u>Я забыл пароль</u> |   |
|                                                          |   |
|                                                          |   |
|                                                          |   |
|                                                          |   |

## 3. Нажимаем функциональная грамотность

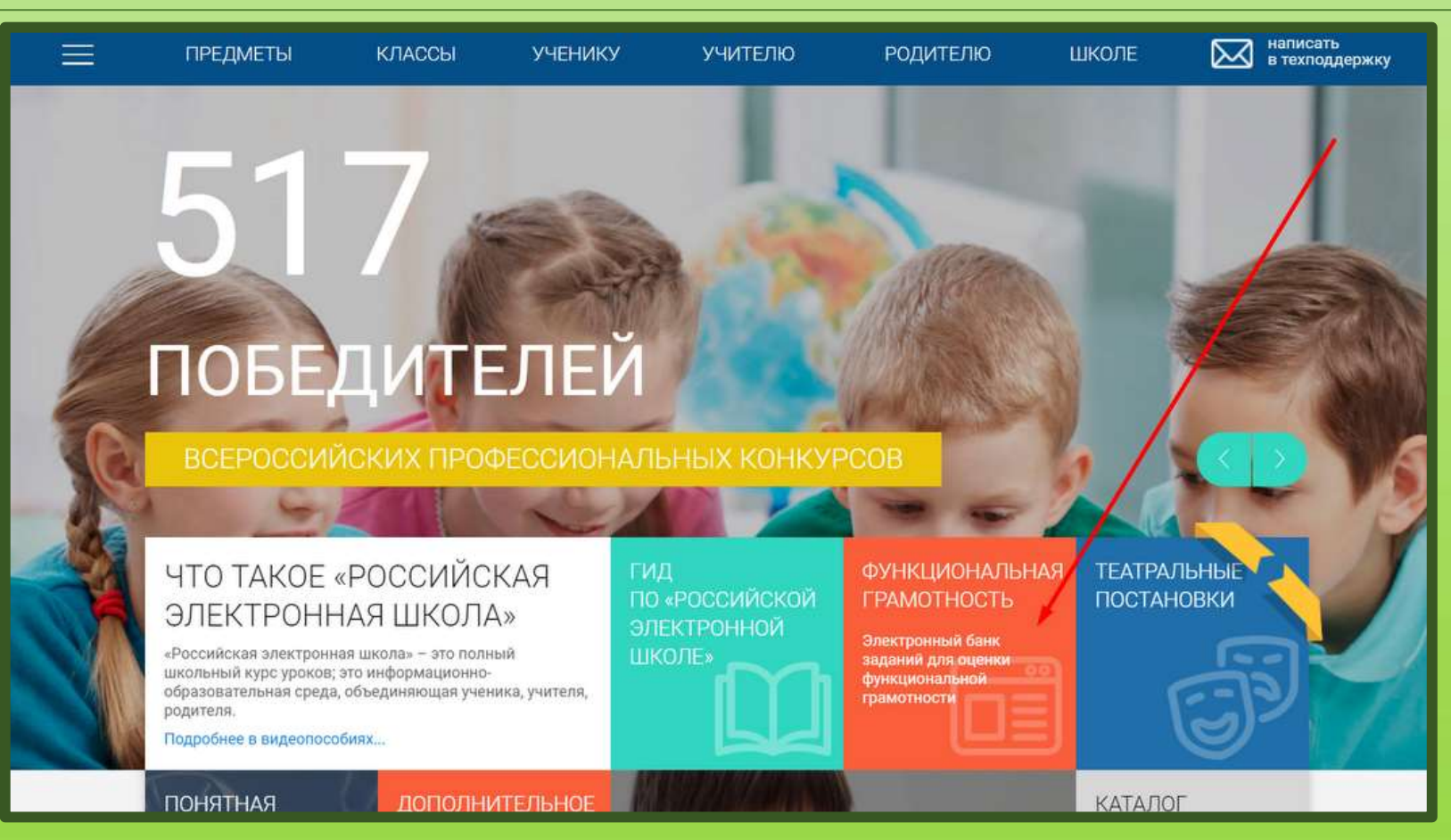

## 4. Нажимаем создать мероприятие

| 📃 Елена Старкова  | Мероприятия<br>Создать мероприятие                       |
|-------------------|----------------------------------------------------------|
| Мероприятия       | Математическая грамотность                               |
|                   | Вход<br>Математическая грамотность<br>29 декабря 2021 г. |
| Электронная почта |                                                          |

# 5. Указываем название мероприятия, вид формируемой грамотности, дату, ким, нажимаем создать

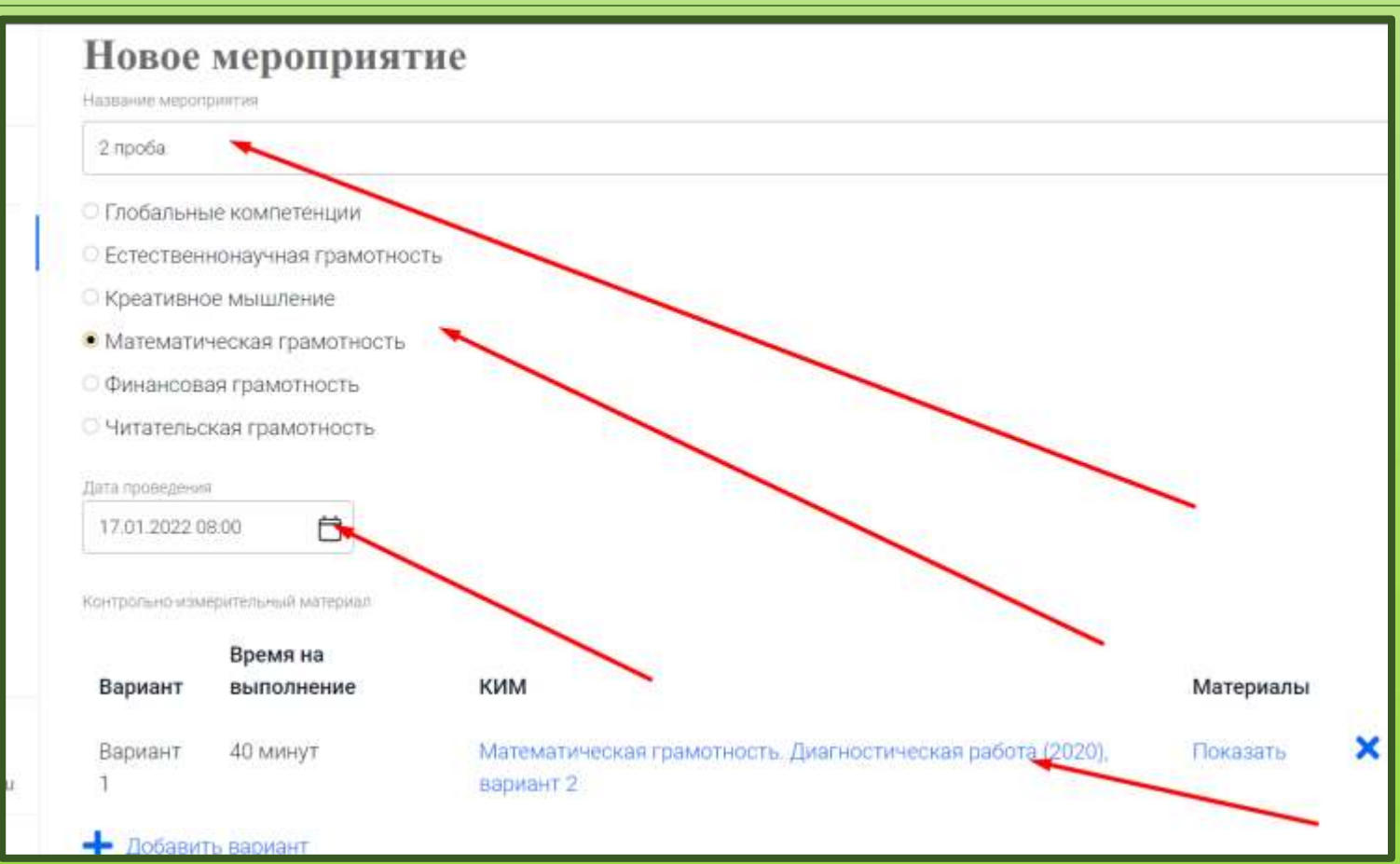

### 6.Нажимаем добавить класс

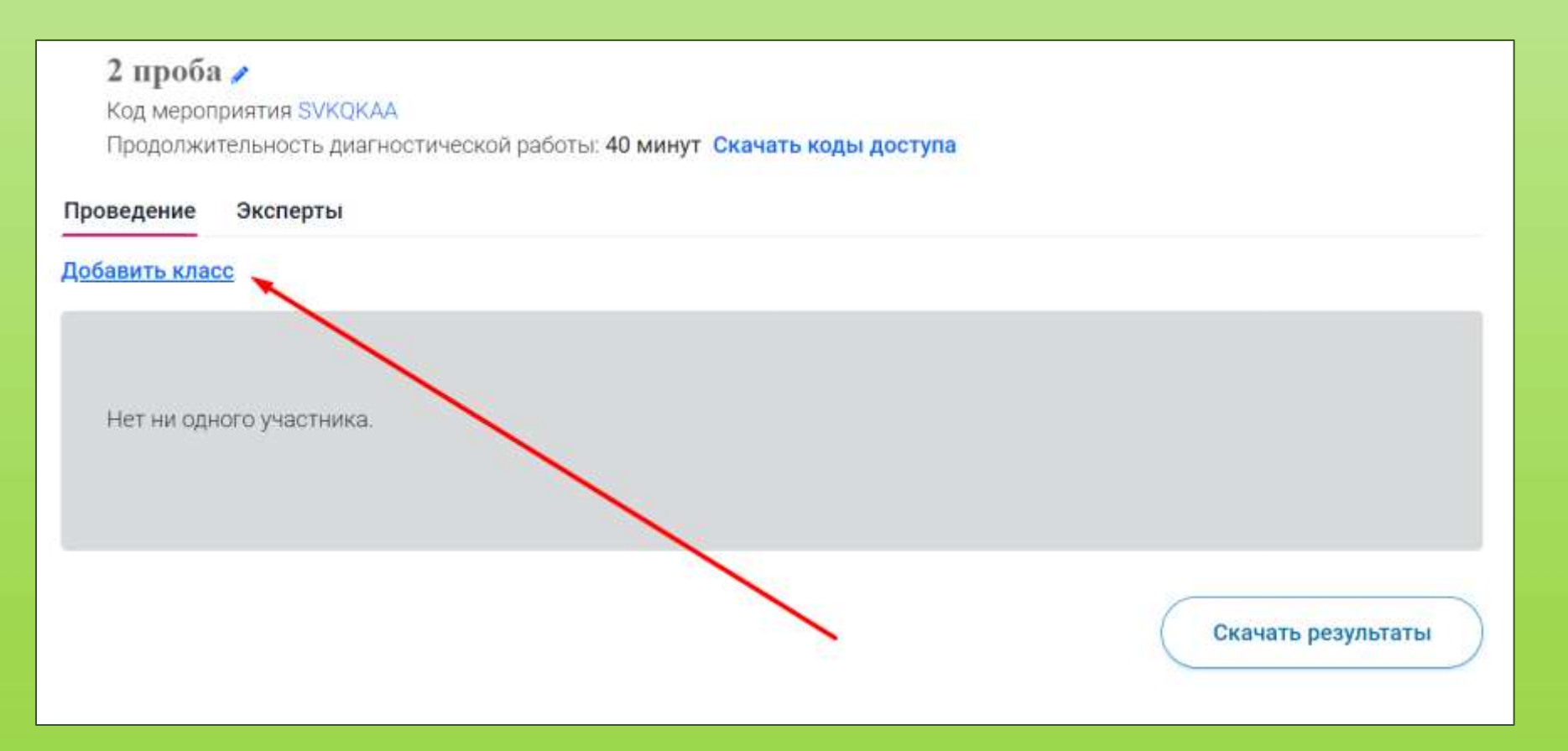

### 7. Вводим количество участников

#### Редактирование класса

Наименование Количество учеников 65 с Исключить Сохранить Отмена

#### 8. Копируем адрес ссылки и скачиваем коды доступов

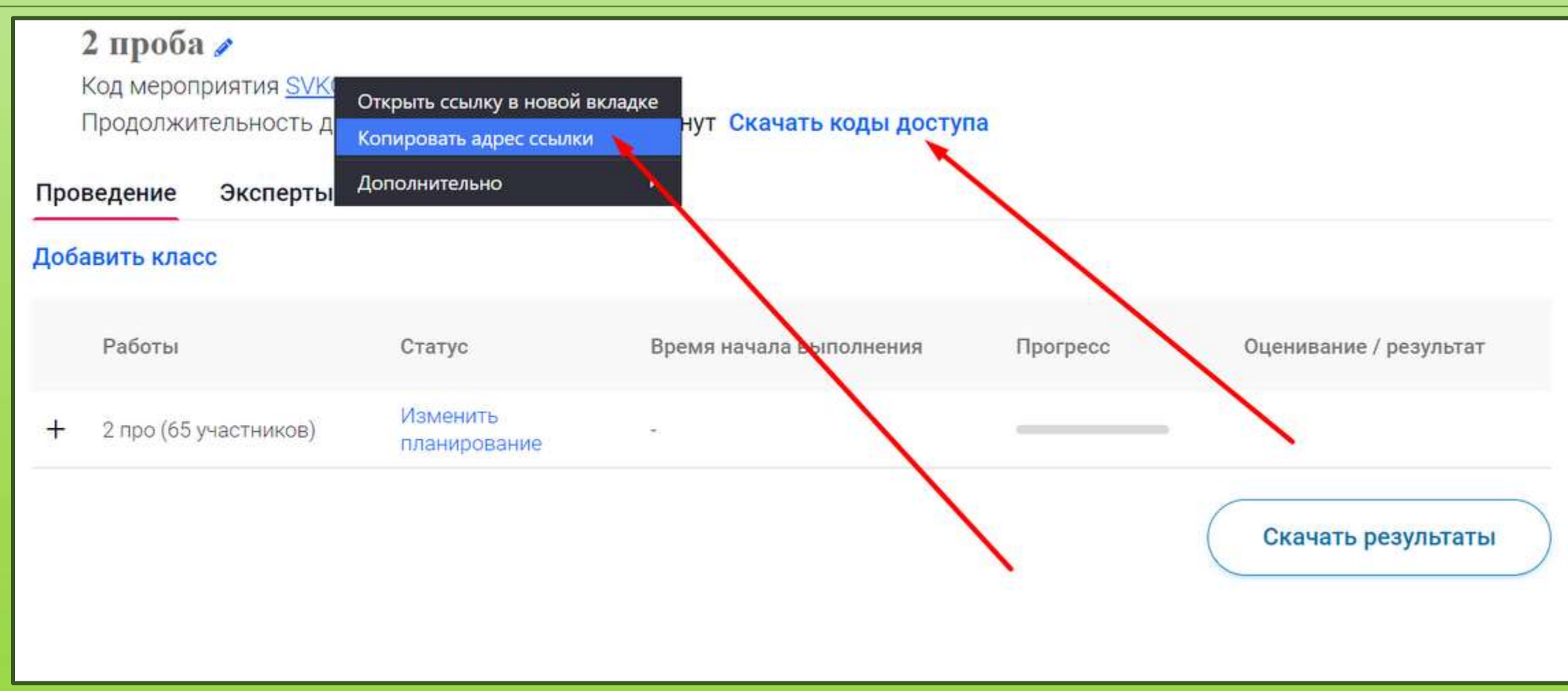

#### 9. Выдаем коды доступов детям

| Класс | Номер работы | Код работы | Индивидуальный код | ФИО | Подпись | Дата получения |
|-------|--------------|------------|--------------------|-----|---------|----------------|
| 2 про | Работа 1     | SVKQKAA    | 474436             |     |         | 2020 2022      |
| 2 про | Работа 2     | SVKQKAA    | 635875             |     |         |                |
| 2 про | Работа З     | SVKQKAA    | 160056             |     |         |                |
| 2 про | Работа 4     | SVKQKAA    | 608824             |     |         |                |
| 2 про | Работа 5     | SVKQKAA    | 210706             |     |         |                |
| 2 про | Работа б     | SVKQKAA    | 650939             |     |         |                |
| 2 про | Работа 7     | SVKQKAA    | 129435             |     |         |                |
| 2 про | Работа 8     | SVKQKAA    | 491907             |     |         |                |
| 2 про | Работа 9     | SVKQKAA    | 721660             |     |         |                |
| 2 про | Работа 10    | SVKQKAA    | 422024             |     |         |                |
| 2 про | Работа 11    | SVKQKAA    | 201001             |     |         |                |
| 2 про | Работа 12    | SVKQKAA    | 849425             |     |         |                |
| 2 про | Работа 13    | SVKQKAA    | 819855             |     |         |                |
| 2 про | Работа 14    | SVKQKAA    | 401852             |     |         |                |
| 2 про | Работа 15    | SVKQKAA    | 478298             |     |         |                |
| 2 про | Работа 16    | SVKQKAA    | 491563             |     |         |                |
| 2 про | Работа 17    | SVKQKAA    | 372015             |     |         |                |
| 2 про | Работа 18    | SVKQKAA    | 405195             |     |         |                |
| 2 про | Работа 19    | SVKQKAA    | 774871             |     |         | 0.0            |
| 2 про | Работа 20    | SVKQKAA    | 786935             |     |         |                |
| 2 про | Работа 21    | SVKQKAA    | 394017             |     |         | 0.             |
| 2 про | Работа 22    | SVKQKAA    | 645591             |     |         |                |
| 2 про | Работа 23    | SVKQKAA    | 386081             |     |         |                |
|       |              |            |                    |     |         |                |

Ребенок когда переходит по ссылке должен ввести индивидуальный код, который вы ему выдали

| Вход                                                                  |
|-----------------------------------------------------------------------|
| Код мероприятия                                                       |
| Пароль                                                                |
|                                                                       |
| Я не робот<br>геСАРТСНА<br>Конфиденциальность - Условия использования |
| войти                                                                 |
|                                                                       |

Когда дети прошли тест, в нашем личном кабинете назначаем эксперта, скачиваем код доступа для проверки работ. Эксперты это мы сами.

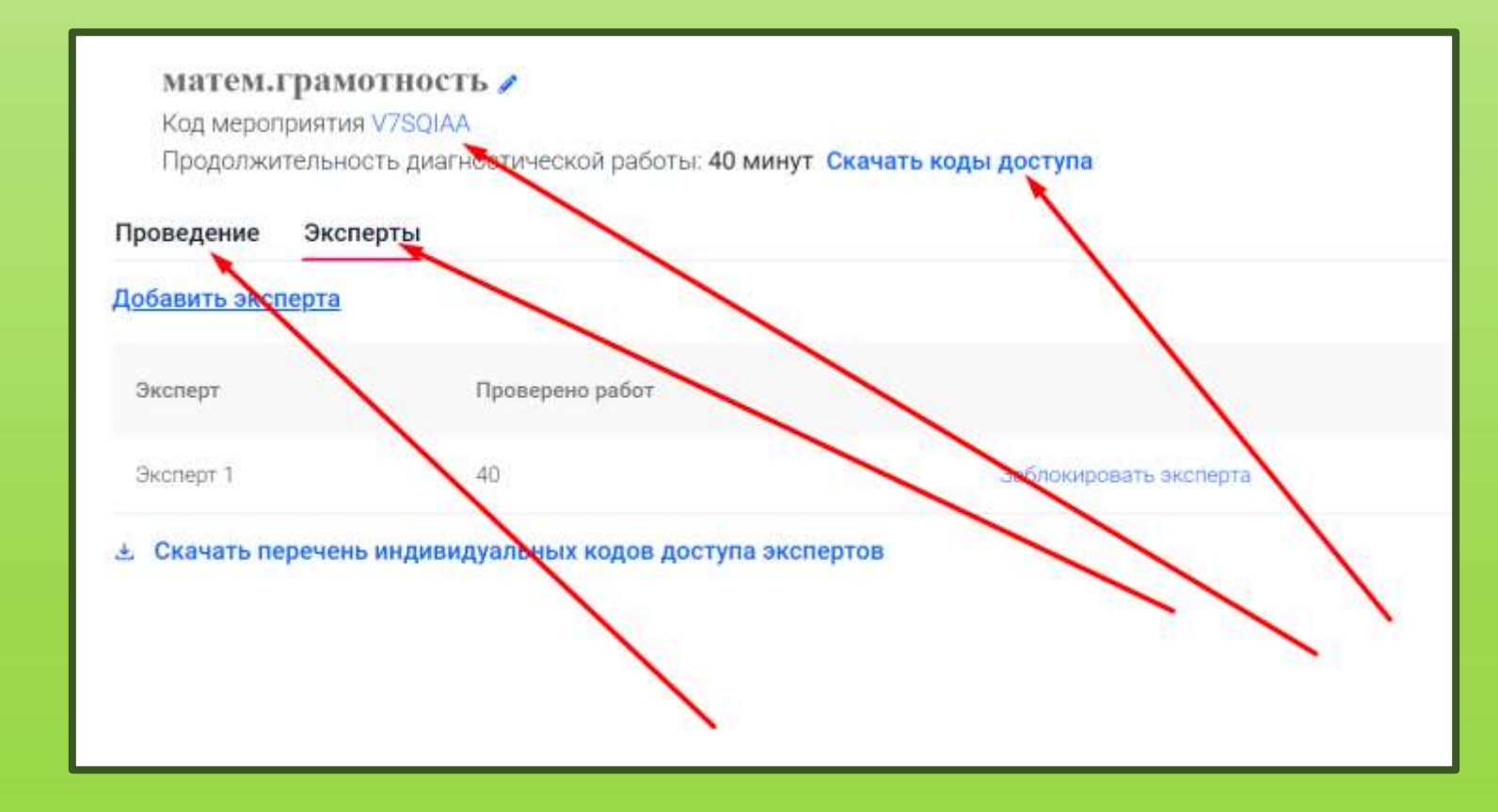

# Нажимаем открыть ссылку в новой вкладке, скачиваем код доступа

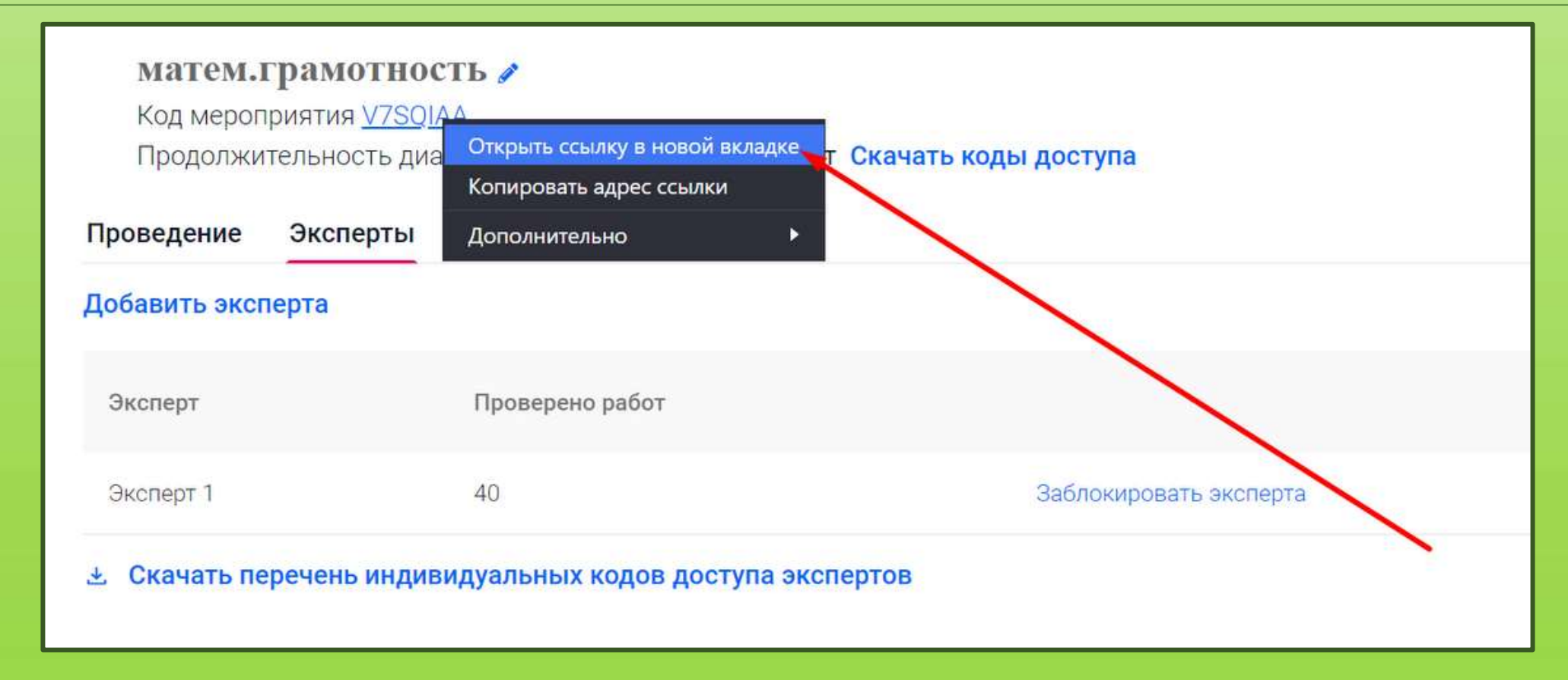

### Вводим индивидуальный код

| Эксперт   | Код работы | Индивидуальный код |  |
|-----------|------------|--------------------|--|
| Эксперт 1 | V7SQIAA    | 90765803           |  |
|           |            |                    |  |
|           |            |                    |  |
|           |            |                    |  |
|           |            |                    |  |
|           |            |                    |  |
|           |            |                    |  |
|           |            |                    |  |

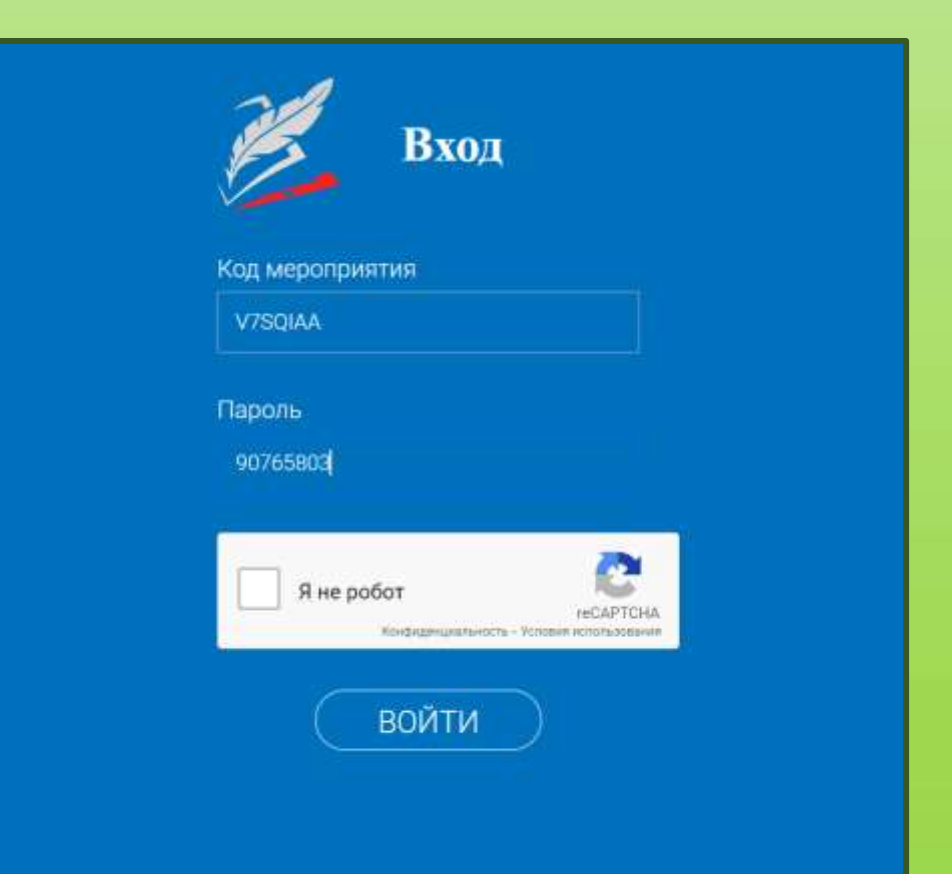

## Проверяем работы

#### матем.грамотность

Дата проведения 12.01.2022 08:00

#### Экспертиза (Свернуть инструкцию)

Для начала проверки нажмите кнопку «Приступить к проверке». На экране Вам отобразятся ответы участника. При необход ответы участника можно будет распечатать.

После завершения проверки задания Вам автоматически будет выдано на проверку следующее с тем же вариантом (если р данным вариантом еще не проверены). Чтобы прекратить проверку, просто закройте браузер, никаких дополнительных дей не требуется.

На проверку каждой работы отводится 30 минут. Если 30 минут окажется недостаточно, Вы всегда можете зарезервировать дополнительное время.

После завершения проверки работы Вы не сможете вернуться к редактированию баллов.

Вами проверено работ: 40 Всего работ ожидает проверки: 0

#### 😝 Критерии оценивания

Приступить к проверке ->

### Скачиваем результаты

| цоба | авить класс       |                          |                         |          |                        |
|------|-------------------|--------------------------|-------------------------|----------|------------------------|
|      | Работы            | Статус                   | Время начала выполнения | Прогресс | Оценивание / результат |
| +    | 8 (60 участников) | Изменить<br>планирование | đ.                      |          |                        |
|      |                   |                          |                         |          | Скачать результать     |

Регистрация детей на сайте РЭШ:

- 1. Ребенок регистрируется на сайте для этого необходимо ФИО и электронная почта
- 2. В своем личном кабинете он нажимает учителя и по ФИО учителя запрашивает привязку у учителя
- 3. Учитель в своем личном кабинете привязывает ребенка к своему профилю

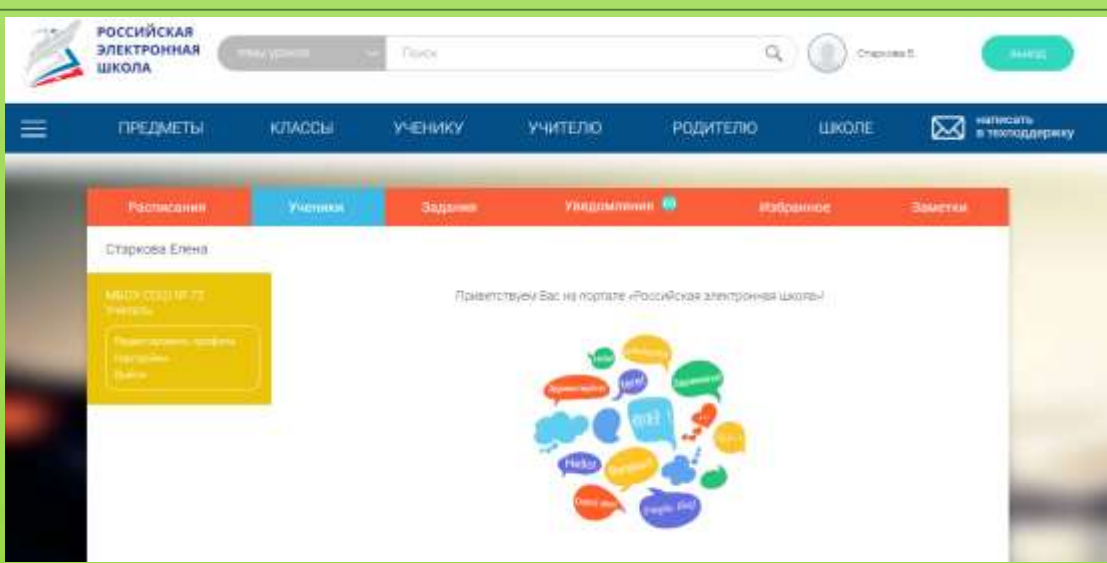

# Спасибо за внимание